# 如何使用EBSCO Mobile APP 下載和閱讀EBSCO 電子書

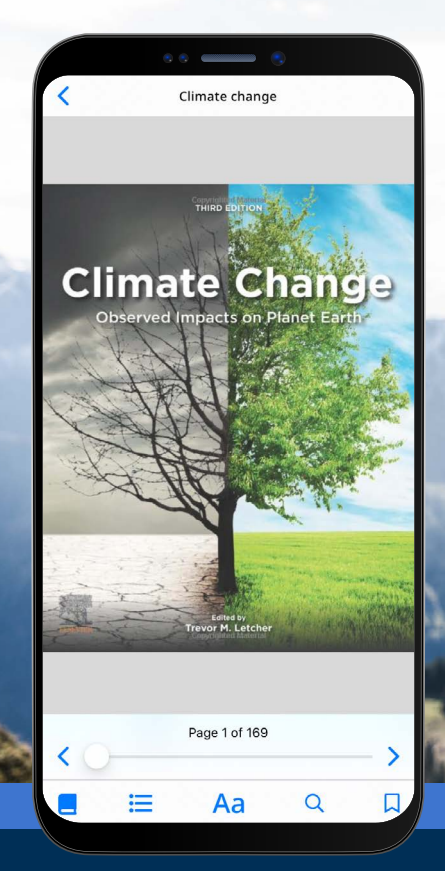

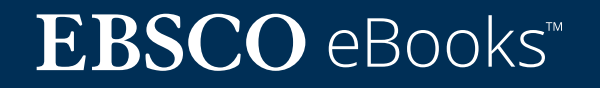

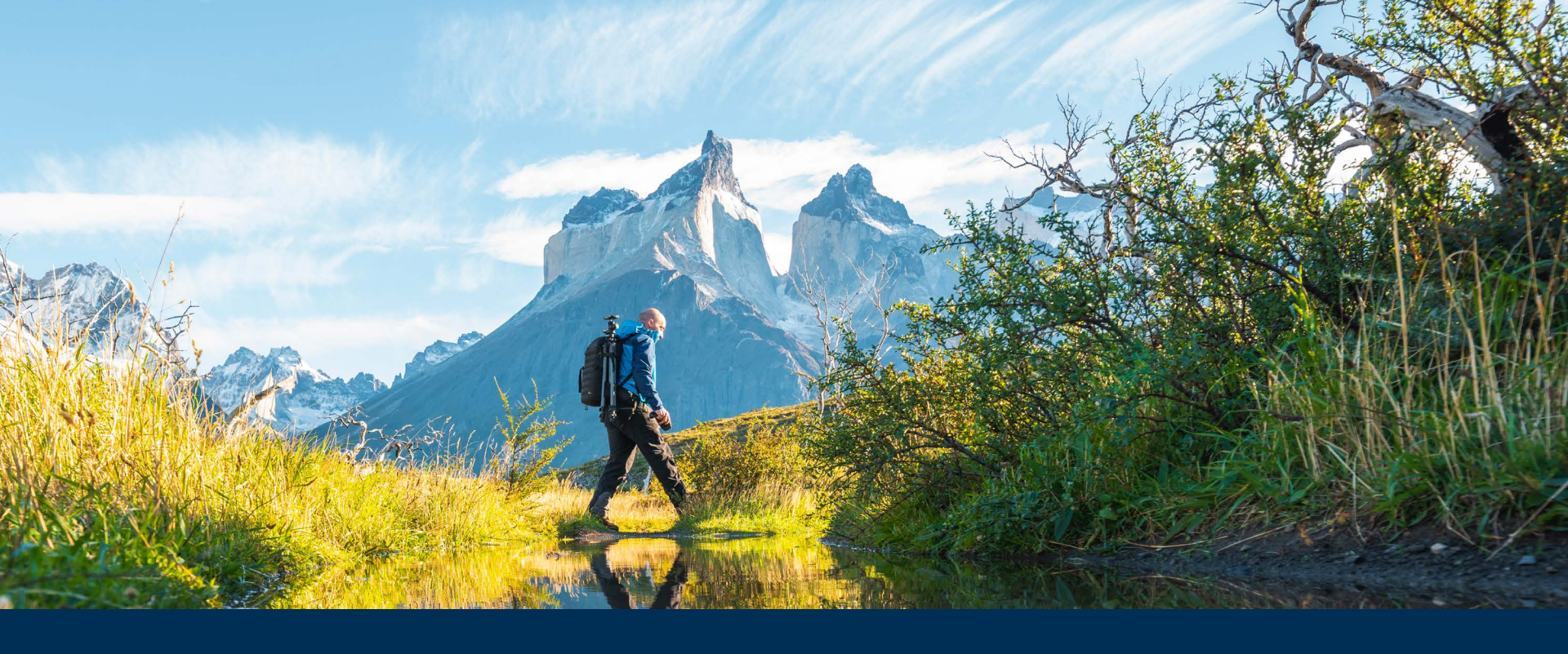

### 歡迎使用 EBSCO Mobile APP 體驗我們的電子書!

EBSCO Mobile APP 為圖書館用戶提供一個下載和閱讀館內訂閱的EBSCO電子書館藏的便捷方式。此外,本款APP允許讀者在應用內下載和閱讀電子書,無需 Adobe ID 或 Adobe Digital Editions 應用。

**EBSCO** eBooks<sup>™</sup>

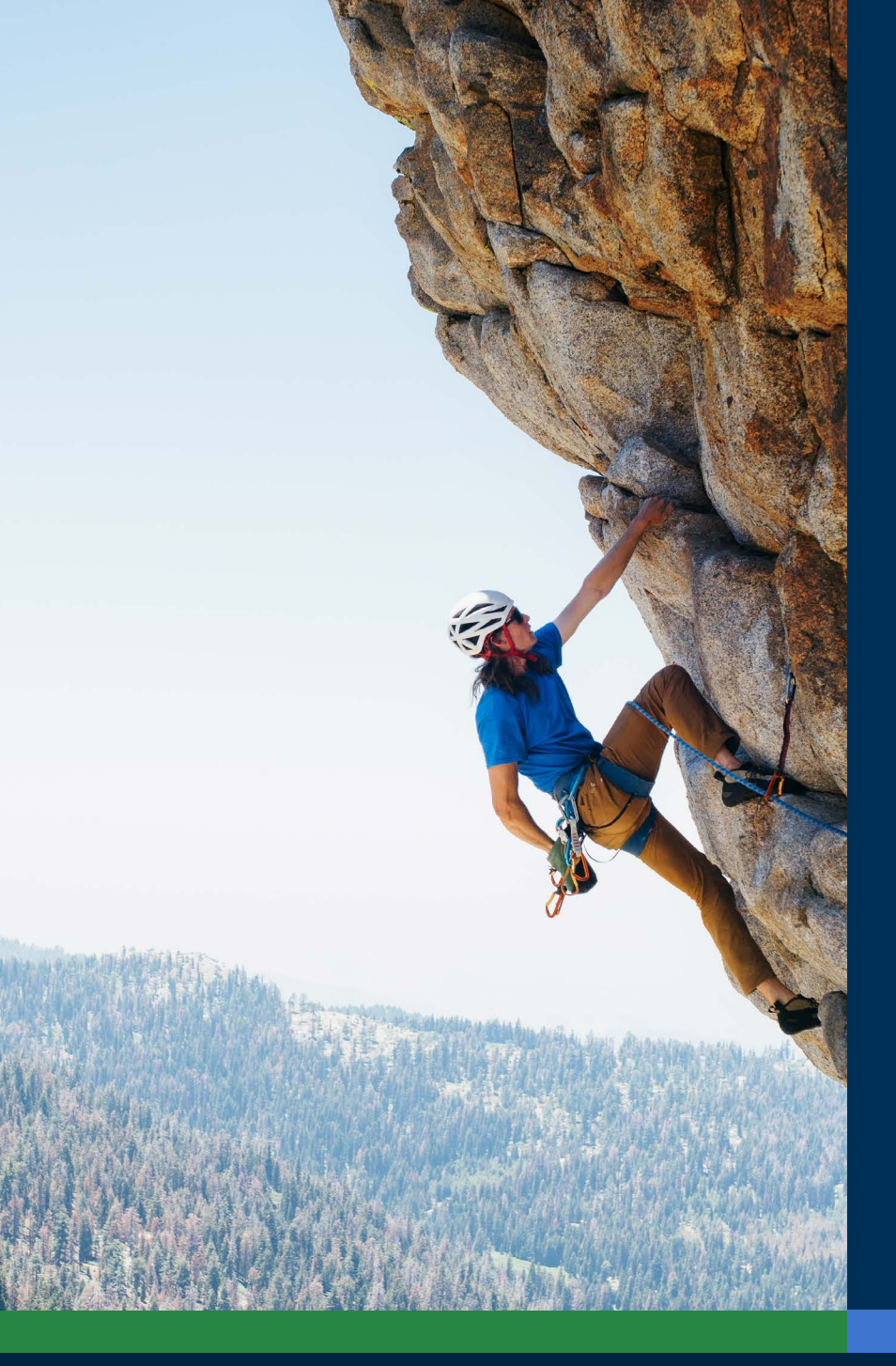

目錄:

快速連結:

- ・<u>蘋果</u>及安卓設備下載說明
- ・登入 EBSCO Mobile APP
- ・<u>下載 EBSCO 電子書</u>
- ・<u>選擇圖書和借還書時間</u>
- ・<u>在 APP 中閱讀已經下載完成的電子書</u>
- ·<u>標記內文並將其加入書籤</u>
- ・ 查看已經借閱的電子書
- · EBSCO Mobile APP 與 Chromebooks
- ·<u>各類型讀者資源的無障礙訪問</u>
- ·<u>電子書未來的改善和提升</u>
- · EBSCO Connect 中的其他說明和教程

## **EBSCO** eBooks<sup>™</sup>

### 蘋果及安卓設備的下載說明

- 在 iTunes 應用程式商店或 Google Play 商 店中搜索並下載「EBSCO Mobile」APP(您 的蘋果設備需裝有 iOS 11.0 或更高版本,您 的安卓設備需裝有 Android 9.0 或更高版 本)
- · 打開 EBSCO Mobile APP並點擊開始

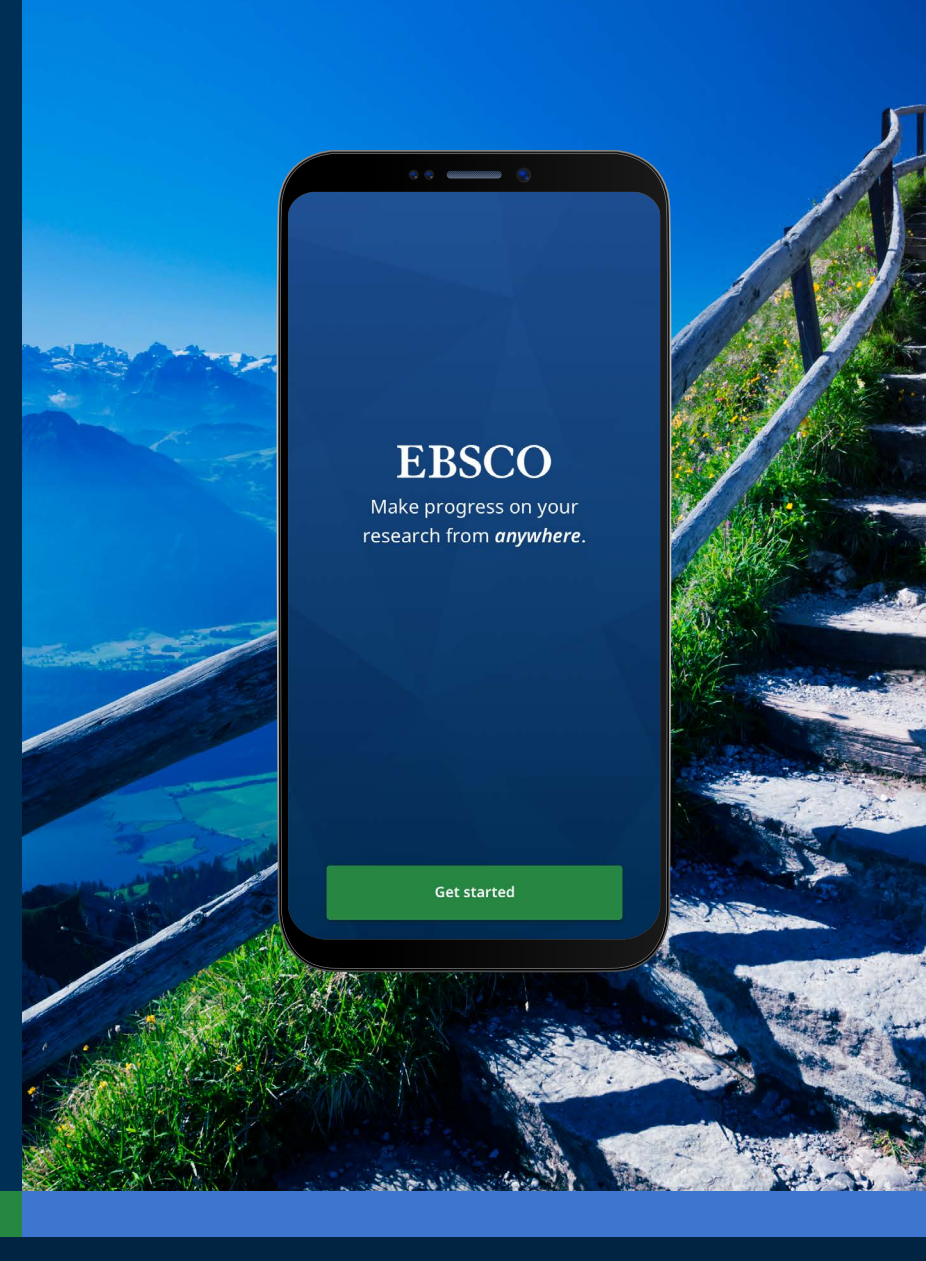

### **EBSCO** eBooks<sup>™</sup>

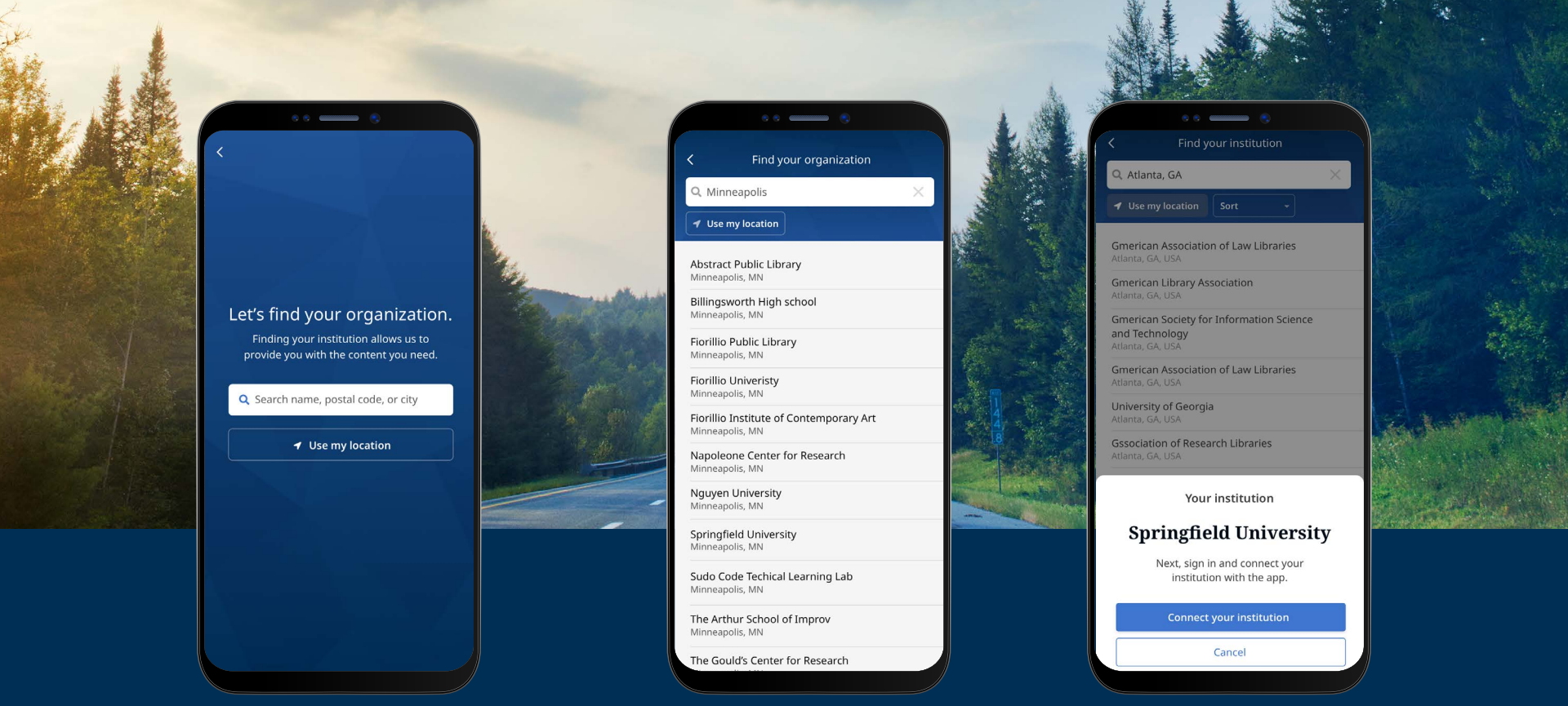

#### 登入EBSCO Mobile APP

- ・點擊「按名稱、郵遞區號或城市搜索」按鈕,或選擇"使用我的位置"查找附近的圖書館
- ·點擊搜索框,輸入名稱、郵遞區號或城市查找您的圖書館,或選擇「使用我的位置」找到您所在地理 位置附近的圖書館
- ·從列表中選擇您的機構,點擊「連接您的所在機構」

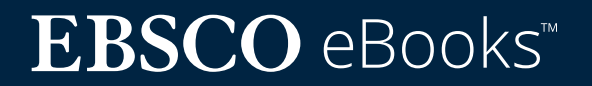

### 登入EBSCO Mobile APP

- ·使用您機構提供的金鑰登錄(用户名/密碼, 讀者ID等),或使用您個人帳户金鑰登錄(如果 您之前已經創建了EBSCO個人帳户)
- · 如果您之前用Google創建過EBSCO個人帳
   户,點擊 Sign in with Google 按鈕並根據
   跳轉提示登錄
- 如果您的機構設置了協力廠商登錄(包括機構單點登錄、OpenAthens、Shibboleth或 Proxy代理),您會被跳轉到相關協力廠商介 面登錄

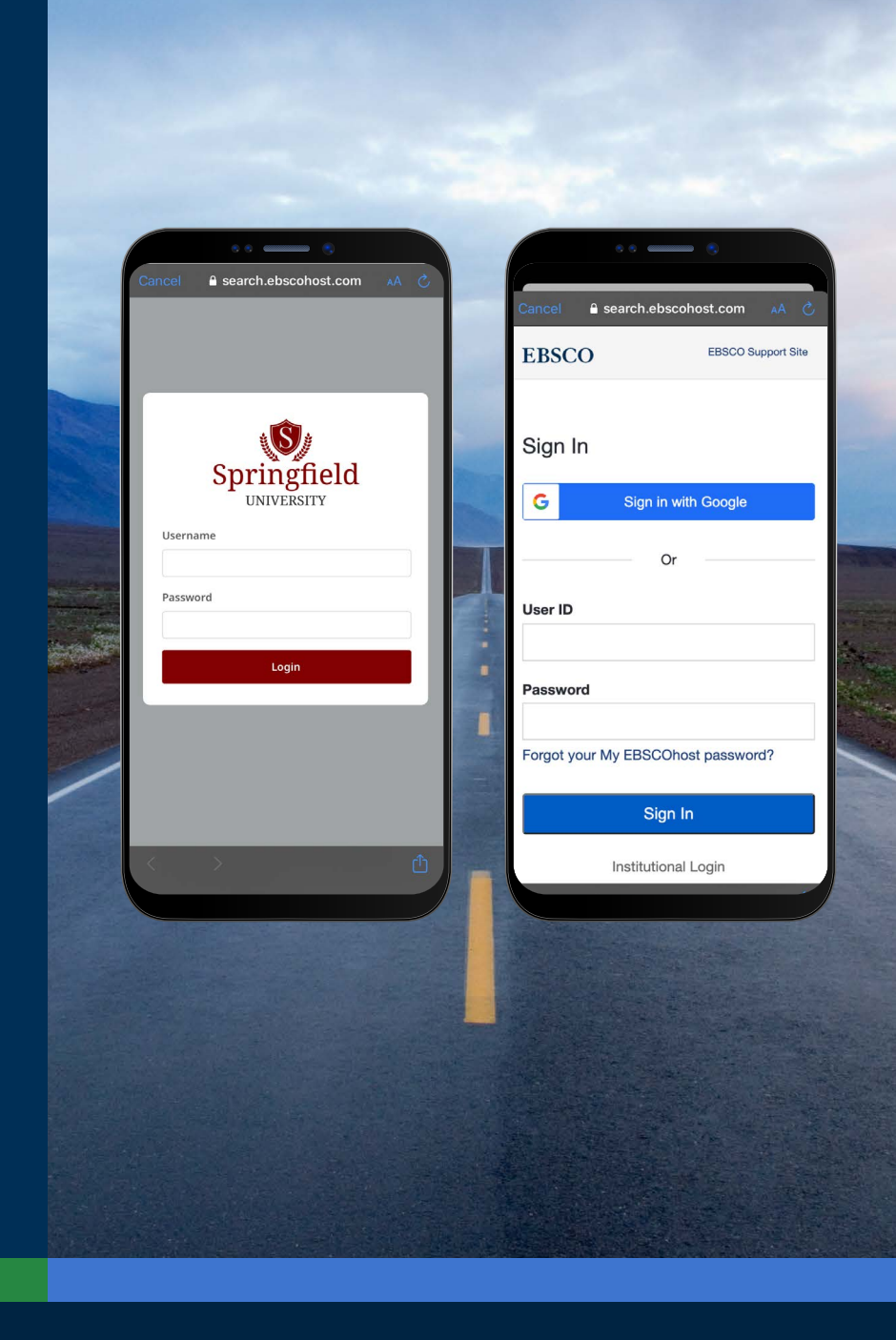

### EBSCO eBooks<sup>m</sup>

#### 登入EBSCO Mobile APP

- ·如果您的機構設置了不允許您輸入個人帳戶 和密碼(如讀者 ID)登錄,可以使用機構金鑰先 登錄APP,然後點擊在螢幕底部的帳戶<br/>
  〇圖示,<br/>
  點擊 Sign in to EBSCO link
- 如果您的機構設置了IP認證,並且您在IP範圍
   內,您將完成自動登錄,無需輸入憑證。

|                                                                                                    |               | -                         | - Alter and                                                                                                    |
|----------------------------------------------------------------------------------------------------|---------------|---------------------------|----------------------------------------------------------------------------------------------------|
| Anonymous researcher                                                                                            |               |                           | - •                                                                                                    |
| Springfield University                                                                                          |               | Cancel 🔒 search.eb        | scohost.com 🗚 💍                                                                                                    |
|                                                                                                    |               | EBSCO                     | EBSCO Support Site                                                                                                    |
| Do more with your research<br>Create a My EBSCO account to sync<br>across devices, read eBooks and more.        |               | Welcon                    | ne back                                                                                                    |
| Create an account Sign in to My EB                                                                              | ISCO          | Don't have an a           | ccount? Sign up.                                                                                                    |
| SUPPORT                                                                                                    | 1             | G Continu                 | e with Google                                                                                                    |
| 😧 Help                                                                                                    | >             | or continue               | with email                                                                                                    |
| Send feedback                                                                                                   | > 8           | Email address             |                                                                                                    |
|                                                                                                    | 31            | jsmith@gmail.com          |                                                                                                    |
| INFORMATION                                                                                                    | 63            | Password                  | Show                                                                                                    |
| 🖹 Legal                                                                                                    | > 19          | Forgot your password?     |                                                                                                    |
| O About                                                                                                    | >             | Sig                       | n in                                                                                                    |
|                                                                                                    | 1 Park        |                           |                                                                                                    |
| Sign in to My EBSCO                                                                                             | Land Contract |                           |                                                                                                    |
|                                                                                                    |               |                           |                                                                                                    |
|                                                                                                    |               |                           |                                                                                                    |
| 6                                                                                                    | to the second | Contraction of the second | And .                                                                                                    |
| A CARA                                                                                                    |               |                           |                                                                                                    |
| 18 M 2 0 2 3 3                                                                                                  |               | NE SK                     | and the second second s |
| Contraction of the second second second second second second second second second second second second second s |               |                           |                                                                                                    |
|                                                                                                    | - 2. A. A.    | 120000                    |                                                                                                    |

### **EBSCO** eBooks<sup>™</sup>

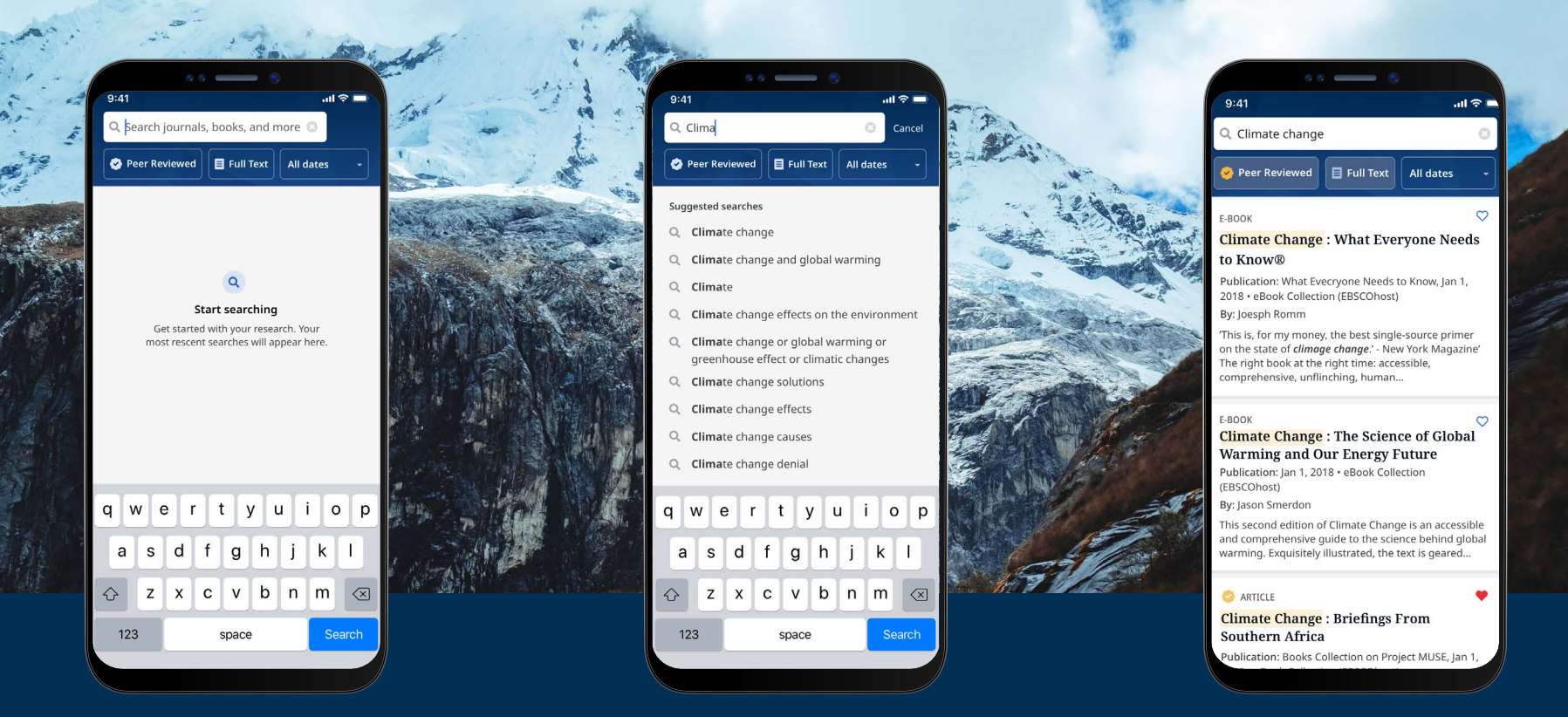

### 下載 EBSCO 電子書

- ·點擊螢幕底部功能表中的放大鏡圖示,然後在搜索框中輸入搜索條件。點擊您設備鍵盤上的 Search來運行搜索。
- ·點擊電子書查詢結果查看詳情,或將圖書下載到APP中。您還可以點擊**喜歡**按鈕將其添加到您喜歡 的項目中。

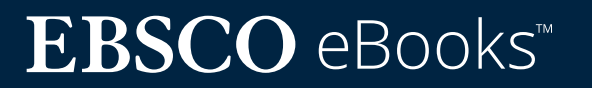

#### 選擇圖書和借還書時間

- ·使用+/-按鈕選擇借還書時間,然後點擊**下載電** 子書按鈕。如果該資源可以借閱,電子書將在APP 中下載並打開。
- ·點擊下載電子書按鈕開始下載過程。\*
- ·如果您選擇的圖書達到了機構設定的電子書借閱 量限額,您會在APP中收到提醒消息,此時不會出 現下載按鈕。
- 如果您選擇的圖書不能下載,您會收到一條消息,
   建議您在APP中喜歡 > 這個資源,然後您可以
   在設備流覽器中線上閱讀。

請注意:為下載電子書,您必須使用個人帳戶登錄APP。如果您使用機構憑證登錄,您將被提示使用您的個人帳戶登錄,除非該電子書沒有DRM數位版權限制。

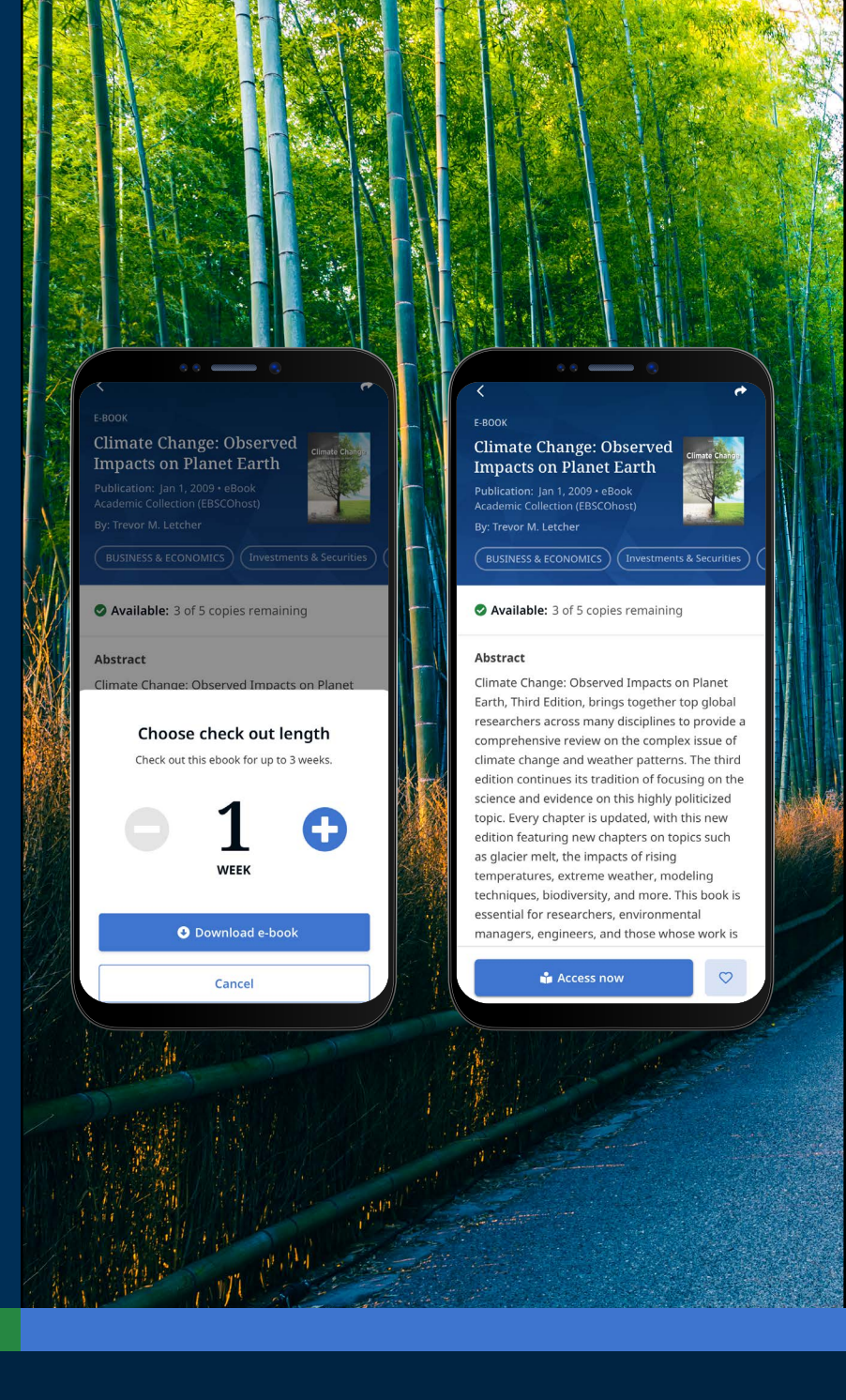

#### www.ebsco.com/products/ebooks

### $EBSCO \text{ eBooks}^{\scriptscriptstyle \!\!\!\!\scriptscriptstyle M}$

#### 在 APP 中閱讀已經下載完成的電子書

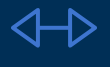

使用箭頭或拖曳工具來瀏覽電子書頁面,或者用手指 左右滑動螢幕。

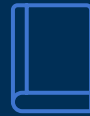

點擊圖書資訊圖示來查看您已經加入書籤的電子書 頁面、查看書籍目錄、在電子書內文中檢索,或直接跳 轉到某一頁。

點擊**顯示選項**圖示,調整電子書在閱讀器中的顯示方 Ao <sub>式</sub>。

點擊**搜索**圖示,搜索電子書內文中關於某個關鍵字的 所有結果。然後點擊結果中的連結,直接進入電子書 的該部分。

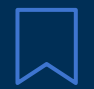

點擊**書籤**圖示,將該頁保存到已建立的電子書書籤 中。

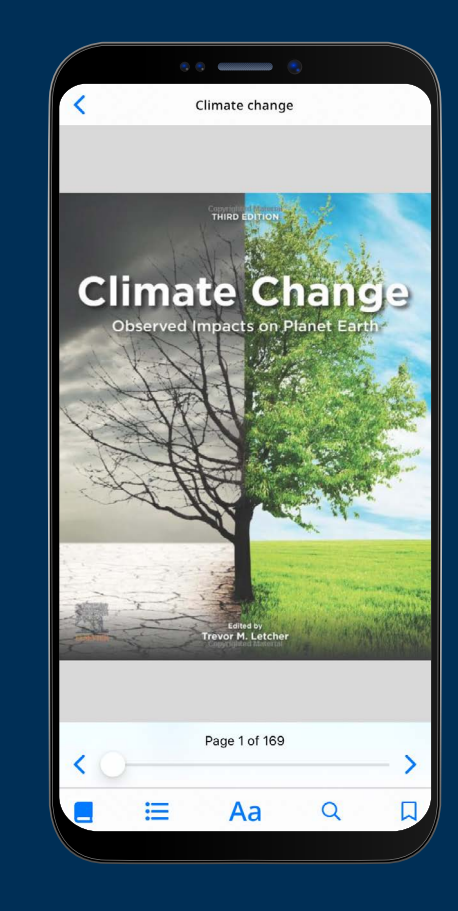

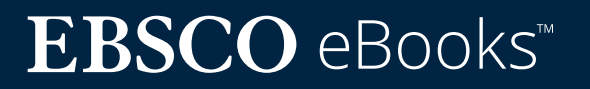

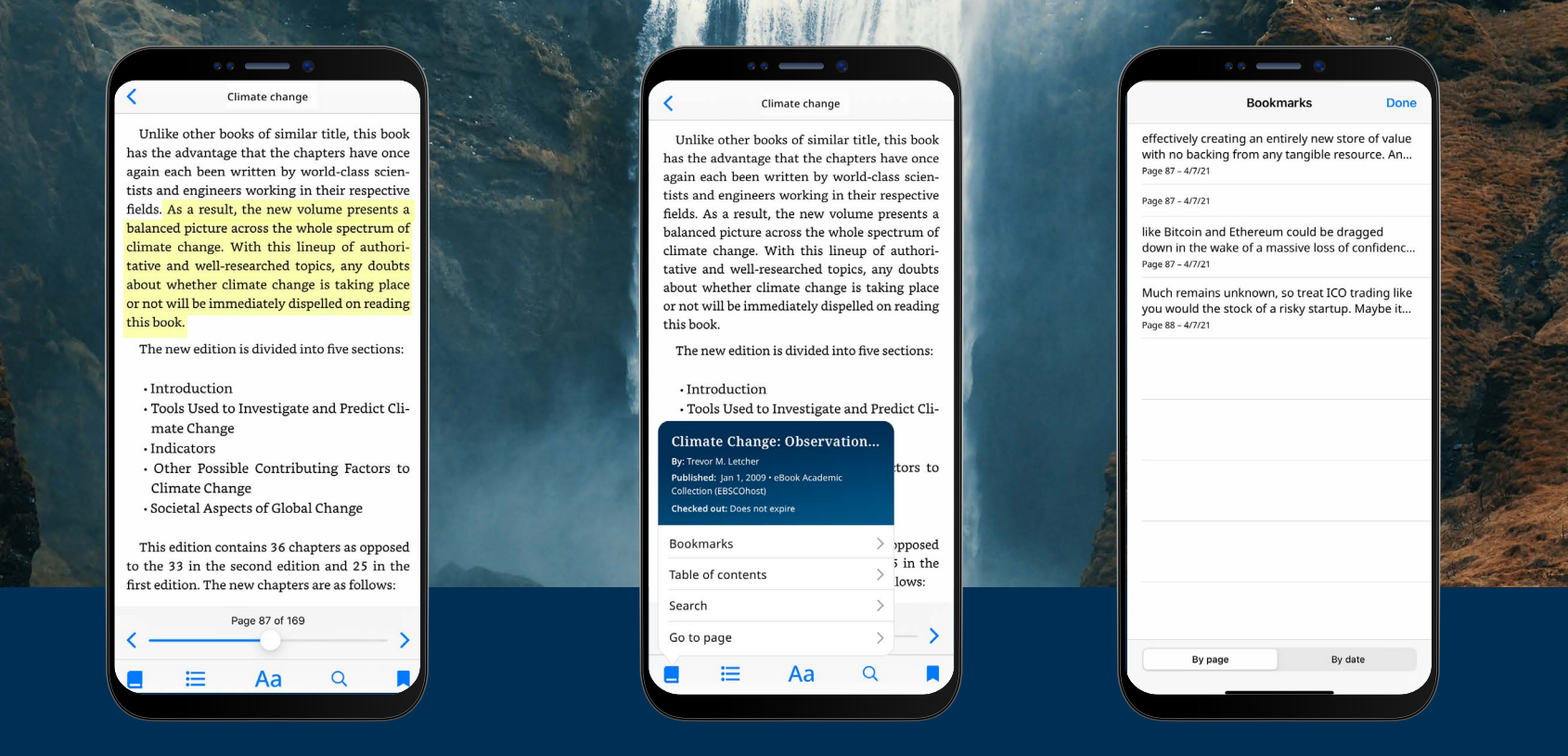

#### 標記內文並將其加入書籤

- · 當您在APP中閱讀電子書時,您可以標記段落並將其保存到書籤中。首先用手指長按壓螢幕,選 擇要標記顯示的內文,然後點擊標記 (highlight)。顯示標記的內文將被添加到您的書籤中。
- ・ 點擊圖書資訊 🔝 圖示,選擇書籤,查看書籤和標記顯示的內文。
- ·您可以按頁面或日期對書籤進行排序。

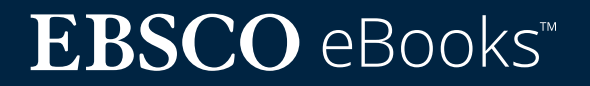

#### 查看已經借閱的電子書

- ·您借閱圖書的剩餘時間會顯示在電子書詳情頁 面。點擊**立即閱讀**,從上次閱讀的頁面繼續閱讀 電子書。您的書籤和顯示設定將被保留。
- ·如果您下載的電子書是 DRM-free 版本 (無任 何數字版權管理限制), APP會提示您借閱書目 永遠不會過期。

#### 設備離線時閱讀電子書

只要您沒有退出登錄 EBSCO Mobile APP,即使設備 離線,您也可以閱讀之前下載(和借閱)的電子書。

#### **Climate Change: Observed** Impacts on Planet Earth Publication: Jan 1, 2009 • eBook Academic Collection (EBSCOhost) BUSINESS & ECONOMICS Investments & Securities Available: 3 of 5 copies remaining Abstract Climate Change: Observed Impacts on Planet Earth, Third Edition, brings together top global researchers across many disciplines to provide a comprehensive review on the complex issue of climate change and weather patterns. The third edition continues its tradition of focusing on the science and evidence on this highly politicized topic. Every chapter is updated, with this new edition featuring new chapters on topics such as glacier melt, the impacts of rising temperatures, extreme weather, modeling techniques, biodiversity, and more. This book is essential for researchers, environmental managers, engineers, and those whose work is

🕆 Read now

 $\heartsuit$ 

## $EBSCO \text{ eBooks}^{\scriptscriptstyle \!\!\!\!\scriptscriptstyle M}$

#### 查看已經借閱的電子書

從「我的首頁」選項卡可以方便地返回當前(和以前)的電子書借閱紀錄。

- ・ 點撃 💟 功能表圖示
- ・點擊電子書選項卡
- ·目前借閱,包括設備上的DRM-free資源下載, 會在借閱部分列出
- ·過期借閱將顯示在已過期的圖書部分。您可以 使用 m 圖示從清單中刪除這些資源
- ・點擊列表中的任何電子書標題將載入電子書的
   詳細頁面

| · · · · · · ·                                                                                                    |              |                                                           |                                                                                                    |  |
|----------------------------------------------------------------------------------------------------|--------------|-----------------------------------------------------------|----------------------------------------------------------------------------------------------------|--|
| Welcome, John   Springfield University                                                                                                    |              | My dashboard                                              |                                                                                                    |  |
| Recently viewed                                                                                                    |              | Liked items E-bo                                          | ooks<br>—                                                                                                    |  |
| DECRYPTED E-BOOK                                                                                                    | CLIM         | Check outs                                                |                                                                                                    |  |
| Take on Cryptocurrency                                                                                                    | r's          | E-BOOK                                                    | ā                                                                                                    |  |
| uniter all and a second and a second and as second and a second and a second and a second and a second and a second and a second and a second and a second and a second and a second and a second and a second and a second and a second and a second and a second and a second and a |              | Climate Change : What everyor<br>needs to know.           | 1e                                                                                                    |  |
| Oiscover recent subjects                                                                                                    |              | By: Romm, Joesph;                                         | CHANGE                                                                                                    |  |
| United States; Climatic changes Strue                                                                                                    | ctural geolo | Checked out. Expires 0/25/20 12.42ph                      |                                                                                                    |  |
|                                                                                                    |              | E-BOOK                                                    |                                                                                                    |  |
| Ingerougy Cameroon One                                                                                                    | eu states, c | Impacts on Planet Earth                                   |                                                                                                    |  |
| United States; Climatic changes Strue                                                                                                    | stural geolo | Checked out: Does not expire                              |                                                                                                    |  |
| Popular content                                                                                                    | 1            | 8                                                         |                                                                                                    |  |
| 📀 ACADEMIC JOURNAL                                                                                                    | ACADEM       | Expired titles                                            |                                                                                                    |  |
| Climate Cultures : Anthropological<br>Perspectives on Climate Change                                                                                                    | Climat       | E-BOOK                                                    | â                                                                                                    |  |
| By: Dove, Michael; Barnes, Jessica Smith                                                                                                    | By: Dove     | Harry Potter and Philosophy : I<br>Aristotle Ran Hogwarts | If server reary entering and the server reary server reary server rear |  |
|                                                                                                    | 1            | By: Klein, Shawn; Baggett, David;                         |                                                                                                    |  |
|                                                                                                    | 70           |                                                           |                                                                                                    |  |
|                                                                                                    | 8            |                                                           | 8                                                                                                    |  |
|                                                                                                    | 500 mm       |                                                           | C. P. Mart                                                                                                    |  |
| - ALARA CAR                                                                                                    |              | And A                                                     |                                                                                                    |  |
|                                                                                                    | Start The    |                                                           |                                                                                                    |  |
|                                                                                                    |              |                                                           | R                                                                                                    |  |
| 2 1 3 Bar 3                                                                                                    |              | A ANTONIA ST                                              | The second                                                                                                    |  |
| Contraction of the second second second second second second second second second second second second second s                                                                                                    | 1 and        |                                                           |                                                                                                    |  |
|                                                                                                    | 1.2.2.4      |                                                           |                                                                                                    |  |
|                                                                                                    |              | TAL BURGER                                                | (Let ?                                                                                                    |  |

## **EBSCO** eBooks<sup>™</sup>

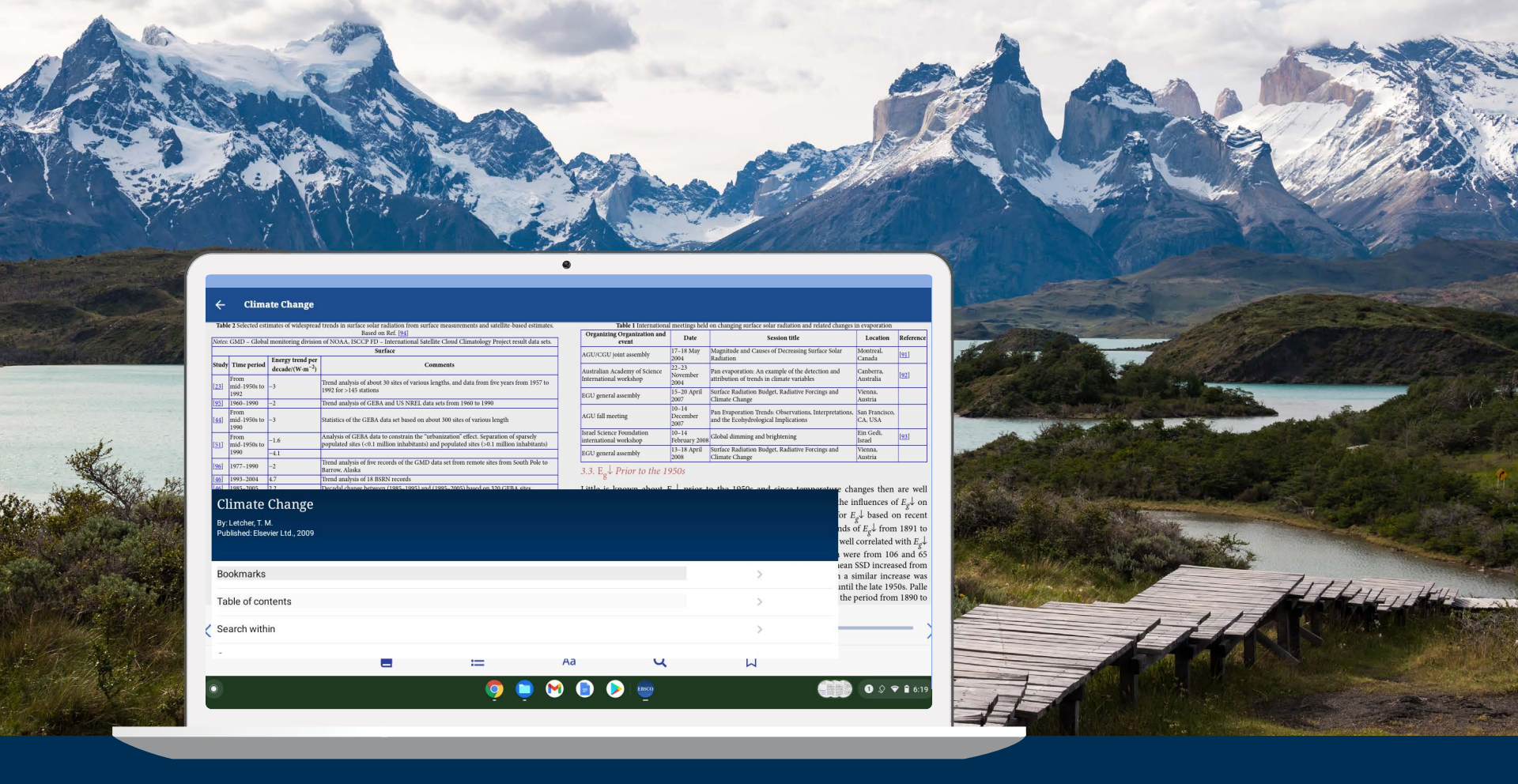

#### EBSCO Mobile APP 可以在 Chromebooks 中使用嗎?

當然可以!EBSCO Mobile APP 可以透過 Google Play 在 chromebook 上下載,支援安卓 應用程式。要查看目前支援安卓應用程式的Chromebook清單,請參見:Chrome OS系統 支援的安卓應用程式。

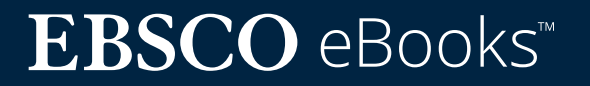

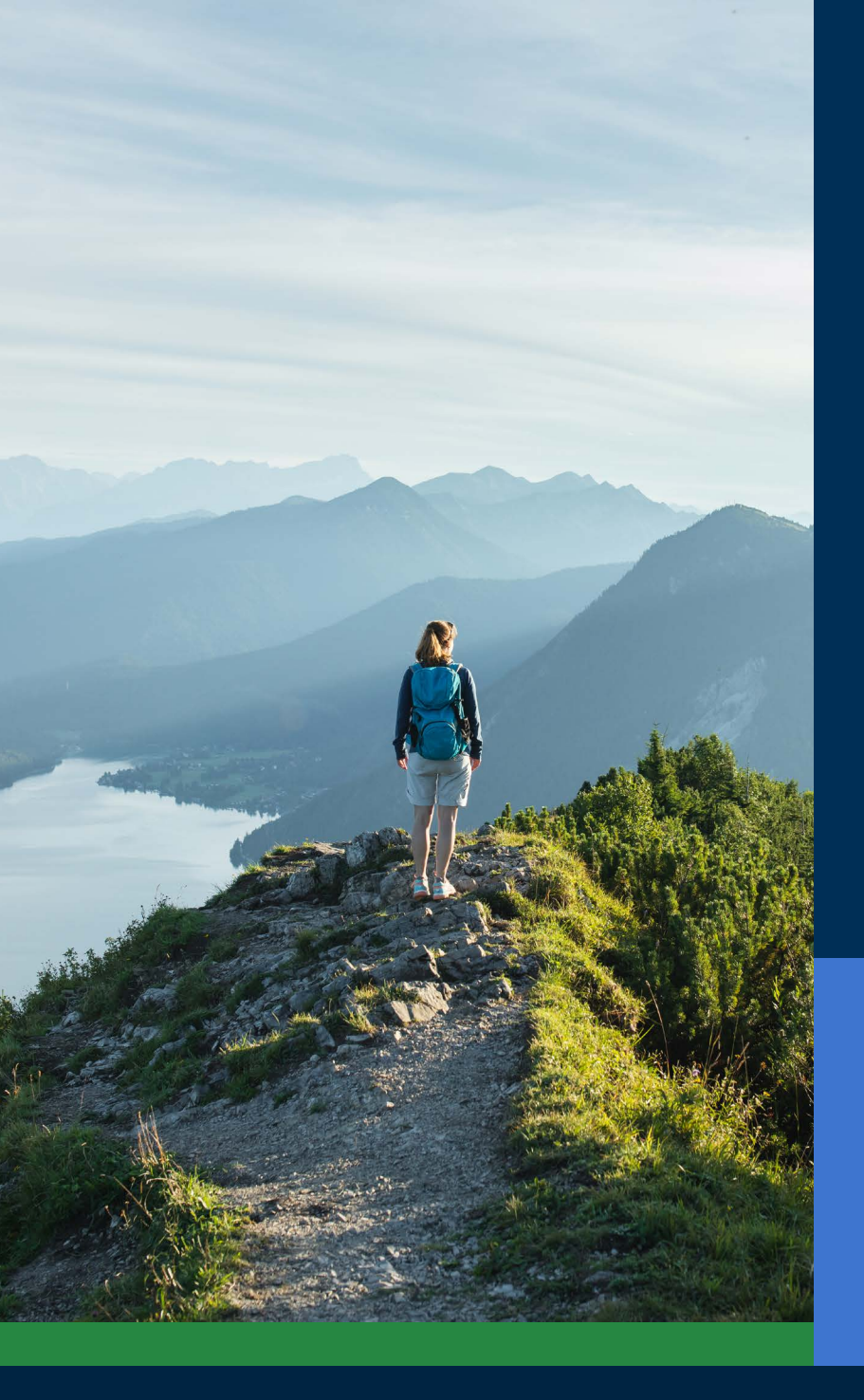

### 各類型讀者資源的無障礙訪問

對於圖書館來說,提供所有讀者都可以使用的應用 程式app是很重要的,EBSCO Mobile APP 滿足了 這一關鍵需求。視障或依賴閱讀輔助技術的使用者 也可以使用下載的電子書。APP 由美國佳樂盲人 中心 The Carroll Center 針對網頁內容無障礙訪 問指南2.1版AA級進行了測試。我們的產品開發過 程包括無障礙訪問測試和螢幕閱讀器測試,例如 Voiceover和Talkback。

如需瞭解更多有關無障礙訪問的資訊,請瀏覽 EBSCO Connect 網站。如果您對 APP 或任何 EBSCO 產品的無障礙訪問有任何反饋,請聯絡 accessibility@ebsco.com。

#### www.ebsco.com/products/ebooks

## **EBSCO** eBooks<sup>™</sup>

#### 電子書改善和提升

 $\heartsuit$ 

EBSCO產品開發團隊將在未來幾周和幾個月內發佈對電子書體驗的進一步改善提升。EBSCO Mobile APP 尚未提供以下功能。請透過訂閱 EBSCO 系統更新來保持更新。

APP 目前不支援線上閱讀(只能下載或保存),但這個功能將在未來上線。同時,如果 您希望線上閱讀圖書,您可以在APP中"喜歡"該電子書,稍後在 EBSCOhost 的電腦 版本中查看。

對於 EBSCO 探索服務 (EDS) 使用者,機構訂閱的所有電子書 (包括 EBSCO 電子書和 非 EBSCO 電子書) 都可以在 APP 中被找到,但只有 EBSCO 電子書可以直接在 APP 中下載。

下載單獨章節和添加注釋到電子書的功能將在未來上線,目前 APP 尚不支援此功能。

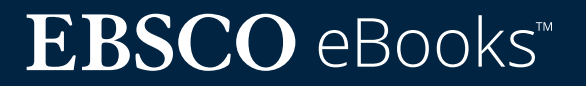

### 查找EBSCO Connect 中的其他說 明和教程

本指南專門針對 EBSCO 電子書體驗。要查找更多關於 EBSCO Mobile APP 的資訊,請訪問 connect.ebsco.com 查找按步驟使用說明、影片教 學和線上學習資源。

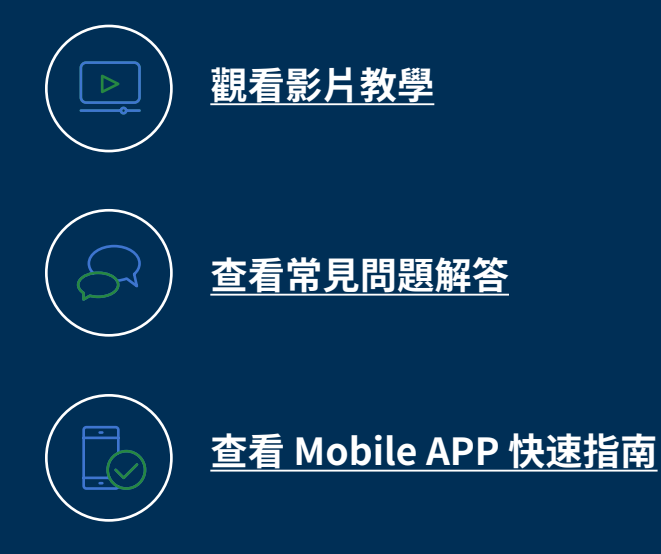

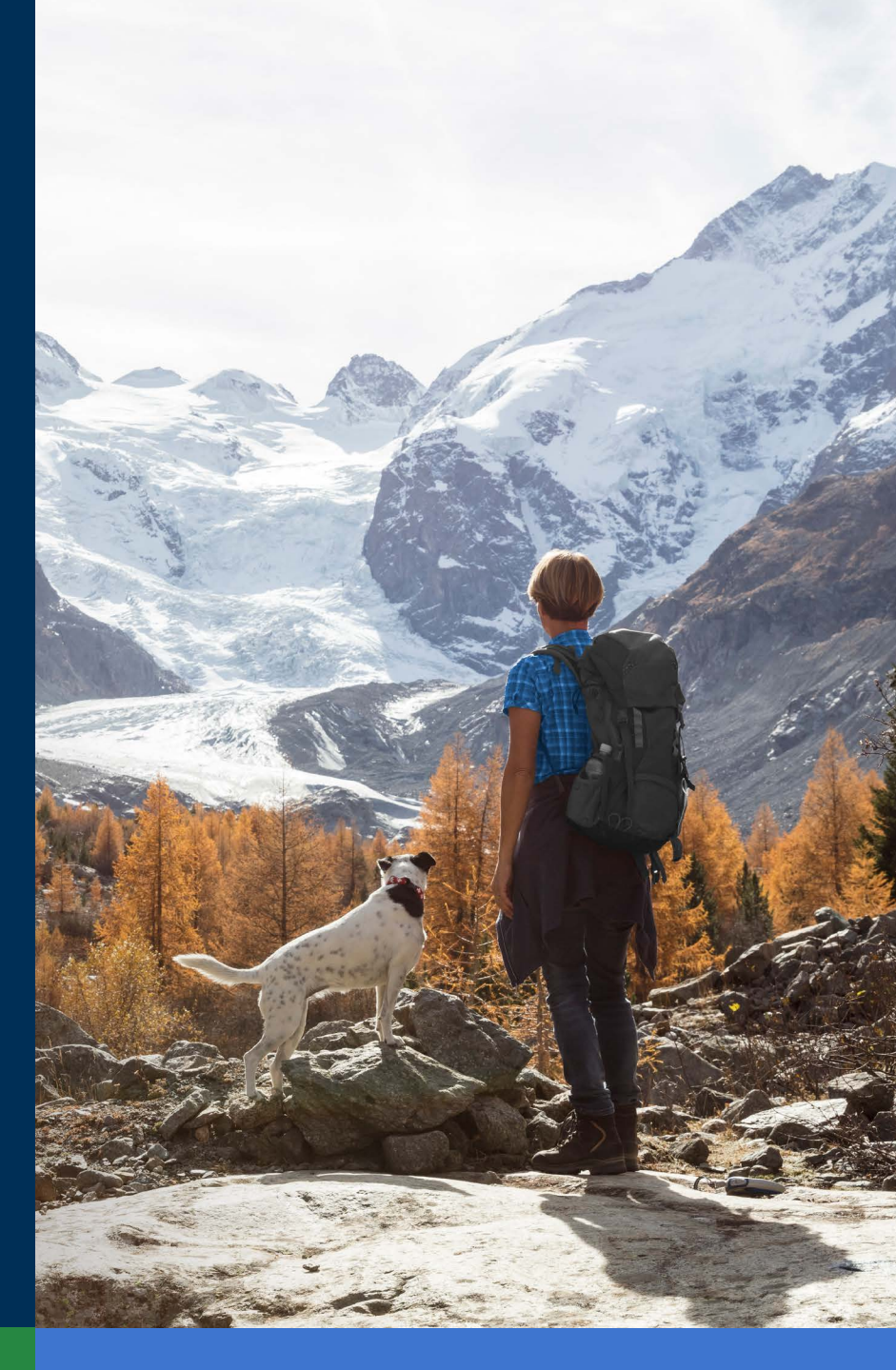

### **EBSCO** eBooks<sup>™</sup>